## Manuale per Teleassistenza. ASL CITTA' DI TORINO

Per poter ricevere teleassistenza sul proprio pc bisogna scaricare uno dei seguenti applicativi:

AnyDesk o TeamViewer.

Procedura di Download e installazione:

## 1. ANYDESK (consigliato) https://anydesk.com/it

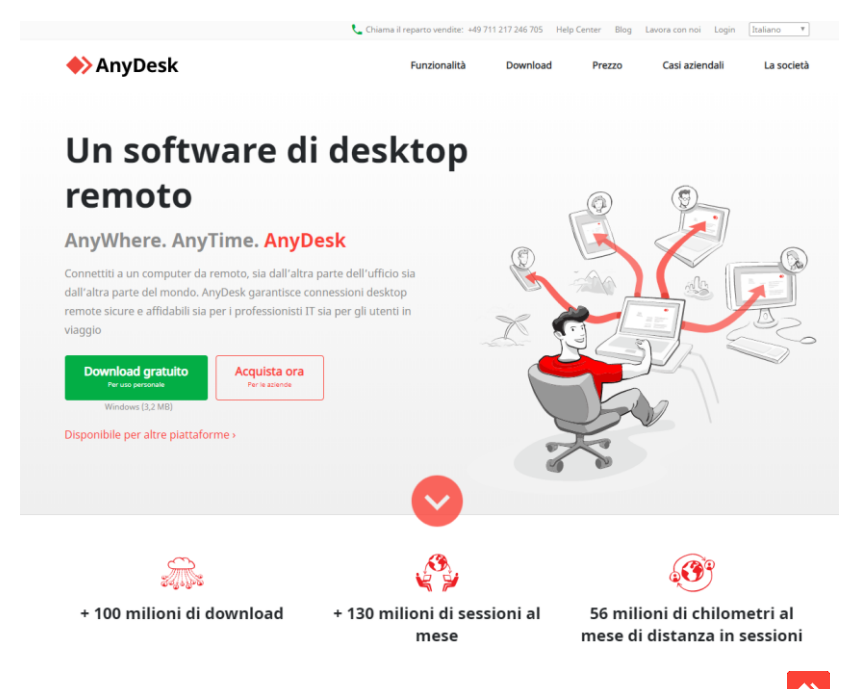

Cliccare su Download gratuito, verrà scaricato un file con nome: AnyDesk.exe (o simili, se vedete solo AnyDesk e non vedete il .exe è perché non avete la visualizzazione delle estensioni)

A questo punto fate doppio clik sull'icona e dopo alcuni istanti si aprirà la seguente pagina

| Instruction       Image: Control control contro control control control control contro control control | here be travele extension of the set of the set of t                                                                                                    | AnyDesk UNeova corrressione                                                                                                    | *                                                                                                    | -  | σ |
|----------------------------------------------------------------------------------------------------|----------------------------------------------------------------------------------------------------|----------------------------------------------------------------------------------------------------|----------------------------------------------------------------------------------------------------|----|---|
| Current Current     Current Current     Current Curren                                                                                                    | <pre>kts.com<br/>de sected<br/>compared<br/>compared<br/>c</pre> |                                                                                                    | Alim 🏼 I De B                                                                                                    | -0 |   |
|                                                                                                    |                                                                                                    | Questa Scrivania     Image: Construction of the construction of the construction | Scrivania Remota<br>Transfer Direktea odla postativa remota a su disobri scente v.<br>Internati Di Scrivania Remota o Allos<br>Veglezes Alle Colleguei          |    |   |
| Woldward         Reference         Notice         Notice           57224792         1         2002700         1         2002700         1         2002700         1           STREAM REPORT MINISTRATING         2         -         -         -         -         -         -         -         -         -         -         -         -         -         -         -         -         -         -         -         -         -         -         -         -         -         -         -         -         -         -         -         -         -         -         -         -         -         -         -         -         -         -         -         -         -         -         -         -         -         -         -         -         -         -         -         -         -         -         -         -         -         -         -         -         -         -         -         -         -         -         -         -         -         -         -         -         -         -         -         -         -         -         -         -         -         -         -                                                                                                    | Oxford         Oxford         Oxford         Oxford           13:24-92         1         0.0002         10.0002         10.0002           X1000000000000000000000000000000000000                                                                                                    | stalla AnytXesk<br>Lallare AnyDesk in questo<br>mputer                                                                                                    |                                                                                                    |    |   |
|                                                                                                    |                                                                                                    |                                                                                                    | Walkov         Million         Value         Multiple           32224912         1         828800         1         1475279         1         9897988         1 |    |   |
| entone I anesae I eristeta I                                                                                                    |                                                                                                    |                                                                                                    |                                                                                                    |    |   |
|                                                                                                    |                                                                                                    |                                                                                                    | venove 1 evene 1 vrzenie 1                                                                                                    |    |   |

In alto a sinistra c'è un codice che dovrete dettare al tecnico che in questo modo riuscirà a collegarsi al vostro computer per darvi assistenza.

## 2.TEAMVIEWER <a href="https://www.teamviewer.com/it/">https://www.teamviewer.com/it/</a>

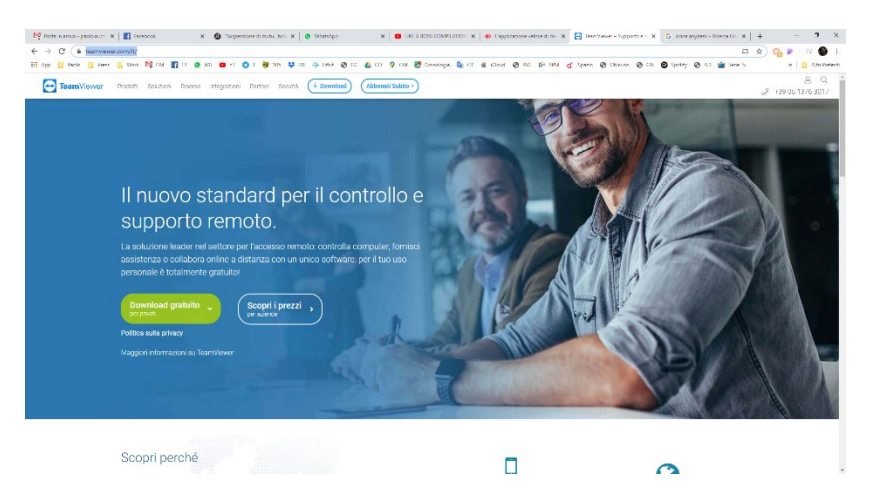

Cliccare su Download gratuito, verrà scaricato un file con nome: 🖸 TeamViewer\_Setup.exe (o simili, se vedete solo AnyDesk e non vedete il .exe è perché non avete la visualizzazione delle estensioni)

A questo punto fate doppio clik sull'icona e dopo alcuni istanti si avvierà la procedura guidata d'installazione e dovrete selezionare le due opzioni come da immagine

| 🔁 Installazione di TeamViewer                                                                         | —        |       | ×          |  |  |  |  |
|----------------------------------------------------------------------------------------------------|----------|-------|------------|--|--|--|--|
| Benvenuti in TeamViewer                                                                               |          |       |            |  |  |  |  |
| Supporto remoto, accesso al proprio computer, riunioni, presentazioni                                 |          |       | $\bigcirc$ |  |  |  |  |
| Come desideri continuare?                                                                             |          |       |            |  |  |  |  |
| ◯ Installa                                                                                            |          |       |            |  |  |  |  |
| $\bigcirc$ Installare per controllare in seguito questo computer da remoto                            |          |       |            |  |  |  |  |
| Avviare soltanto                                                                                      |          |       |            |  |  |  |  |
|                                                                                                    |          |       |            |  |  |  |  |
| Come viene utilizzato TeamViewer?                                                                     |          |       |            |  |  |  |  |
| O uso aziendale / commerciale                                                                         |          |       |            |  |  |  |  |
| ) per scopi privati / non commerciali                                                                 |          |       |            |  |  |  |  |
| ) entrambi                                                                                            |          |       |            |  |  |  |  |
| Mostra impostazioni avanzate                                                                          |          |       |            |  |  |  |  |
| Contratto di licenza: premendo il pulsante "Accetto", Lei accetta i termini del contratto di licenza. | ccetto - | avvia |            |  |  |  |  |

Cliccate su Accetto - avvia

Si aprirà la seguente interfaccia

| 🔁 Team\      | Viewer                                                  |                                                                                  | - 🗆 X                                      |  |  |  |  |
|--------------|---------------------------------------------------------|----------------------------------------------------------------------------------|--------------------------------------------|--|--|--|--|
| Connes       | Connessione Extra Aiuto Commenti Inserisci ID interlocu |                                                                                  |                                            |  |  |  |  |
|              |                                                         | Licenza gratuita (solo per uso non commerciale) - F                              | Paolo Nuzzo                                |  |  |  |  |
| 0            | Accedi<br>Non hai un account?                           | Consenti controllo remoto                                                        | Controlla computer remoto                  |  |  |  |  |
| ++           | Controllo remoto                                        | 1 343 990 387                                                                    | 428670585                                  |  |  |  |  |
| ***          | Remote Management                                       | Password<br>js237j                                                               | Controllo remoto     Trasferimento di file |  |  |  |  |
| ( <b>1</b> ) | Meeting                                                 |                                                                                  |                                            |  |  |  |  |
| 2:           | Computer & contatti                                     | Accesso automatico                                                               | ← Connetti                                 |  |  |  |  |
|              | Chat                                                    | Per impostare l'accesso automatico, occorre<br>prima aver installato TeamViewer. |                                            |  |  |  |  |
| <b>B</b>     | Realtà aumentata                                        |                                                                                  |                                            |  |  |  |  |
| $\bigcirc$   | <b>Team</b> Viewer                                      | Pronto alla connessione (connessione sicura)                                     |                                            |  |  |  |  |

Dovrete comunicare al tecnico i codici che trovate nella parte centrale: Il Tuo ID e la Password in modo da poter ricevere Teleassistenza.